### ESTÁGIOS SUPERVISIONADOS

Central de Estágios **estagio@letras.ufmg.br** Faculdade de Letras Universidade Federal de Minas Gerais

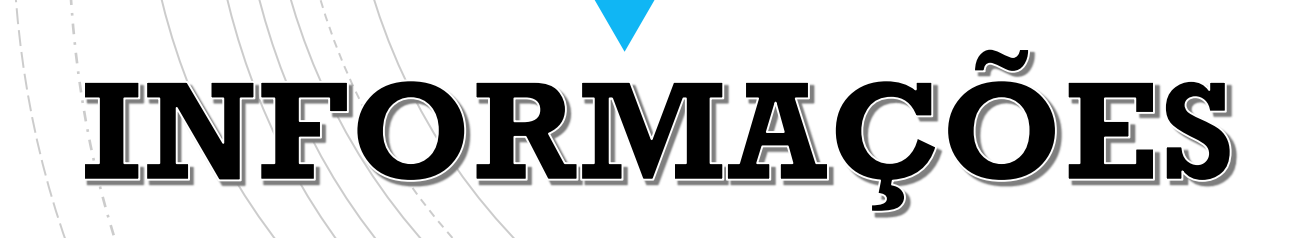

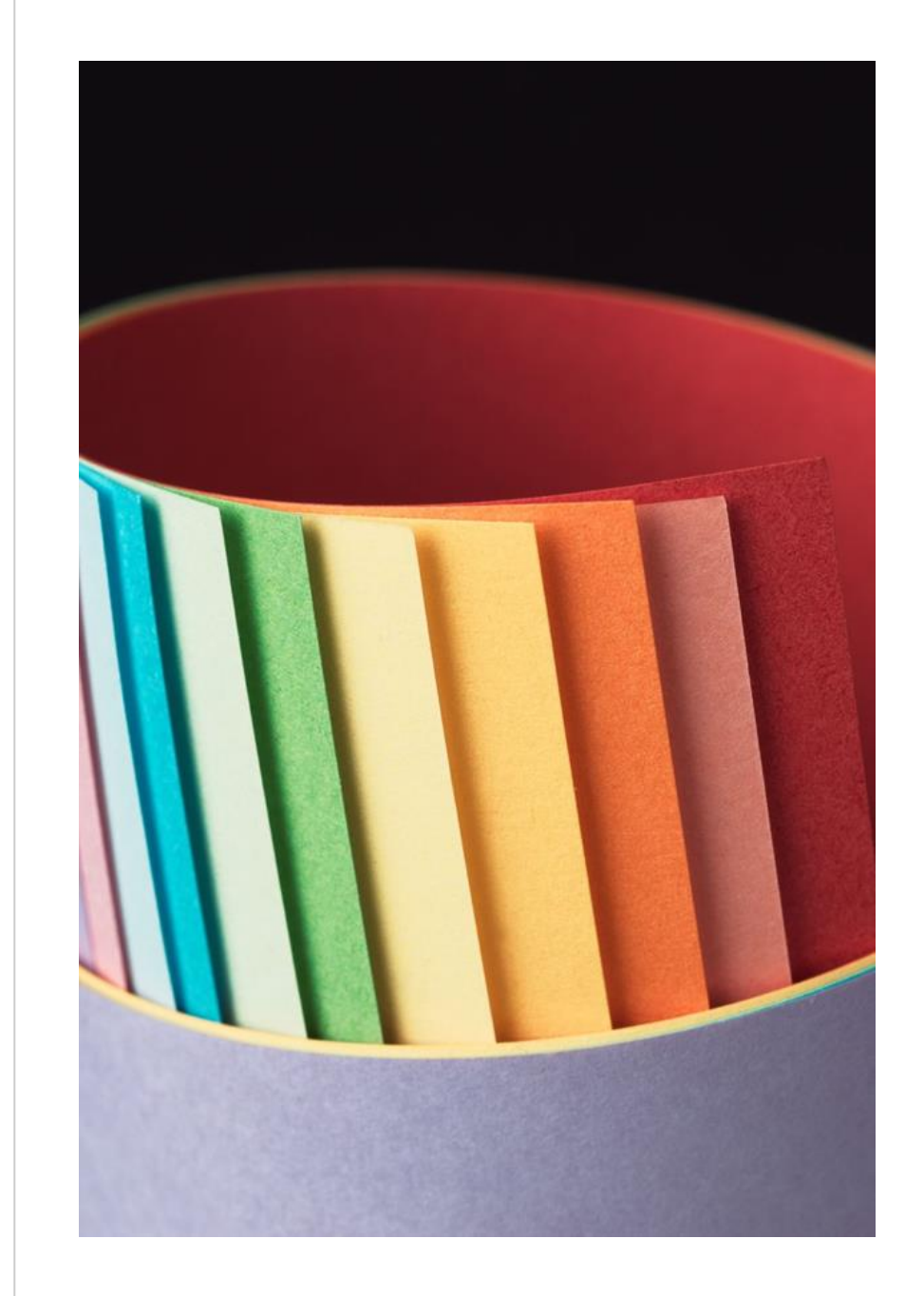

# EQUIPE que trabalha na CEFALE

Ana Maria Chiarini

Cargo: Coordenadora da Central de Estágios

Responsabilidades: Encarregada de administrar e assinar a documentação dos estágios, assegurando o cumprimento correto dos procedimentos de acordo com a legislação, baseada na Lei nº 11.788.

#### Fabíola Lima (Licença Maternidade)

Cargo: Técnico Administrativo Responsabilidades: Encarregada de tramitar a documentação dos estágios obrigatórios e não obrigatórios.

#### Josie Martins

Cargo: Responsável Técnico

Responsabilidades: Encarregada de tramitar a documentação dos estágios obrigatórios e não obrigatórios, bem como realizar o atendimento ao público durante o horário de funcionamento do setor.

João Victor

#### Cargo: Estagiário

Responsabilidades: Auxilia a CEFALE no processo de tramitação da documentação dos estágios obrigatórios e não obrigatórios.

# FUNÇÕES DA CEFALE como podemos ajudar

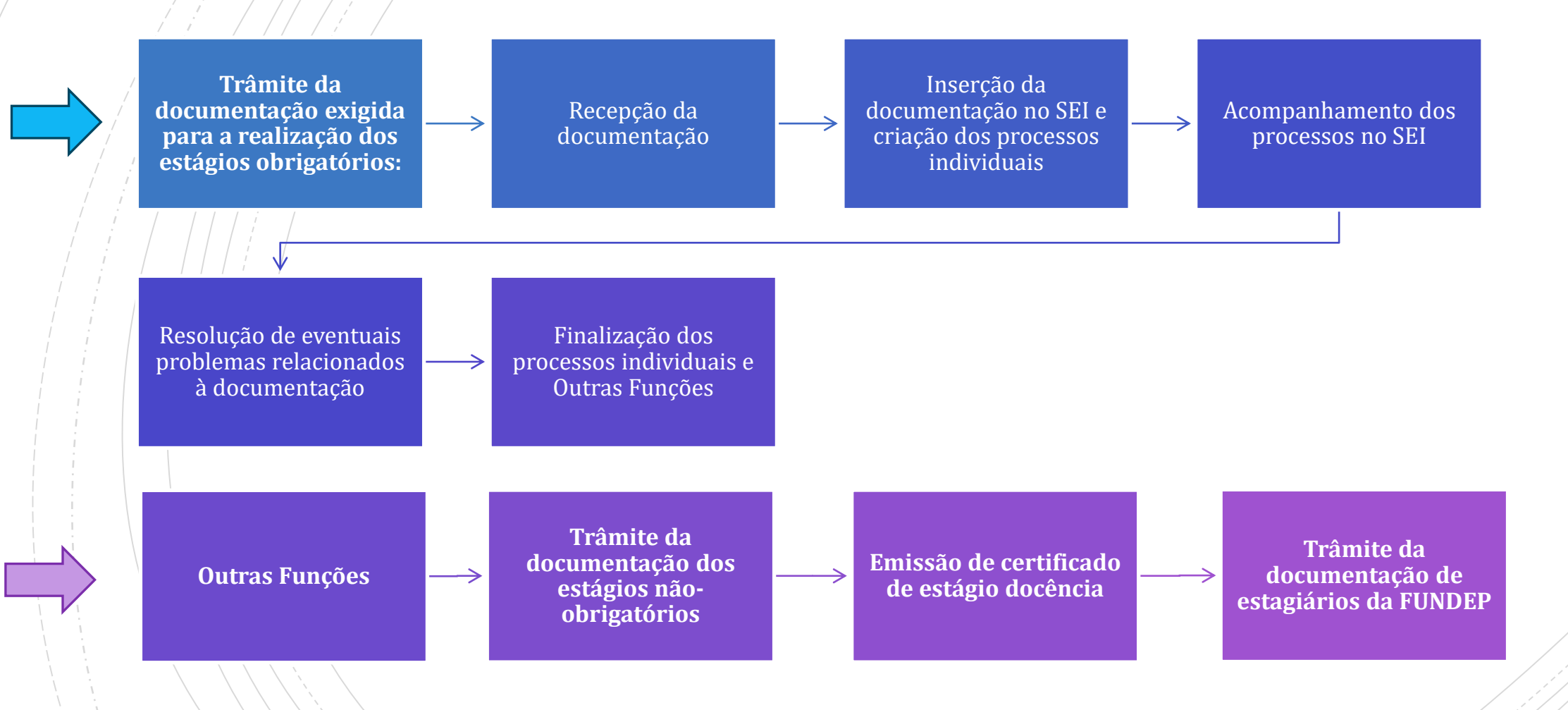

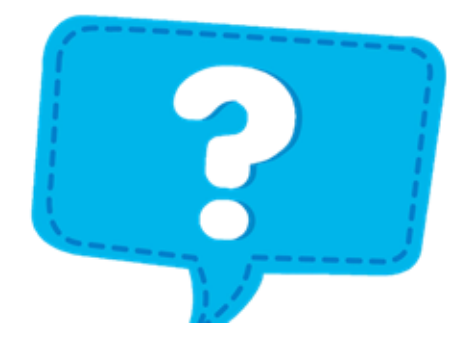

### ESTÁGIOS OBRIGATÓRIOS Principais Dúvidas

- Campos de estágio possíveis.
- Carga-horária de estágio.
- Tramitação da documentação.
- Onde localizar a documentação?
- Como preencher a documentação?

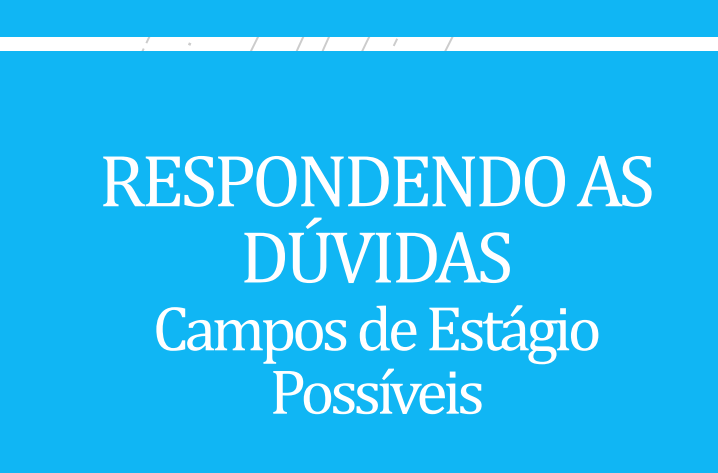

http://www.letras.ufmg.br/padrao\_cms/documentos/e ventos/cefale/LISTAS%20DE%20ESCOLAS.pdf

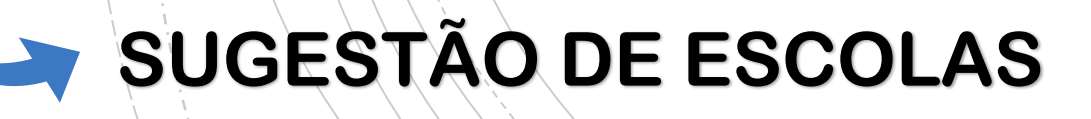

- Escolas da rede pública, incluindo Centro Pedagógico (CP)e Colégio Técnico (COLTEC), e outras instituições federais que oferecem cursos na educação básica;
- Escolas privadas;

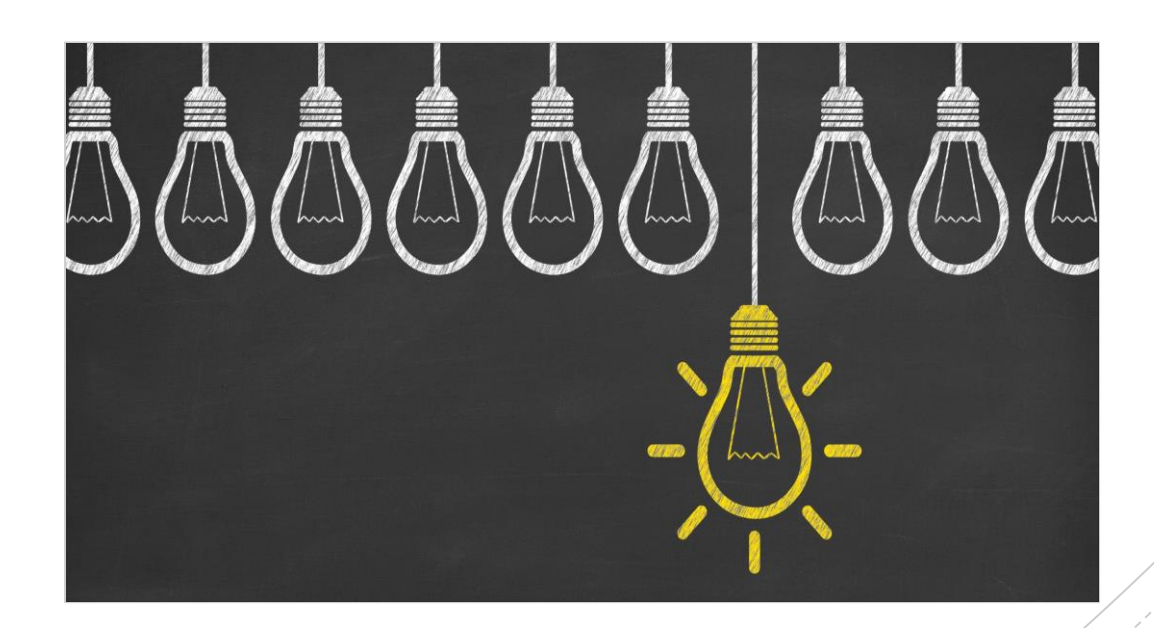

#### RESPONDENDO AS DÚVIDAS Carga-Horária de Estágio

### <u>Licenciatura Português</u>

- Prática I (FaE) 135h
- Prática II (FALE) 135h
- Prática III (FALE) 135h

### <u>Licenciatura Inglês</u>

- Prática I (FALE) 135h
- Prática II (FALE) 135h
- Prática III (FaE) 135h

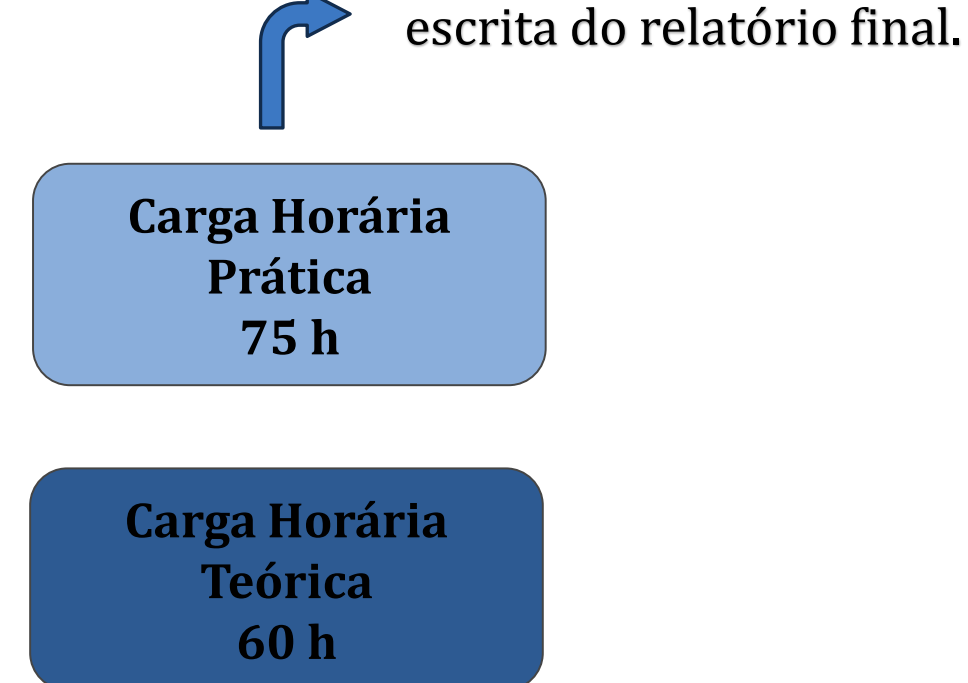

15h são dedicadas a

#### RESPONDENDO AS DÚVIDAS Carga-Horária de Estágio

#### <u>Licenciatura Português - Francês</u>

- Prática I (FALE) 195h
- Prática II (FALE) 195h

#### i / / / / /

#### **Licenciatura Português - Italiano**

- Prática I (FALE) 195h
- Prática II (FALE) 195h

#### <u>Licenciatura Português - Alemão</u>

- Prática I (FALE) 195h
- Prática II (FALE) 195h

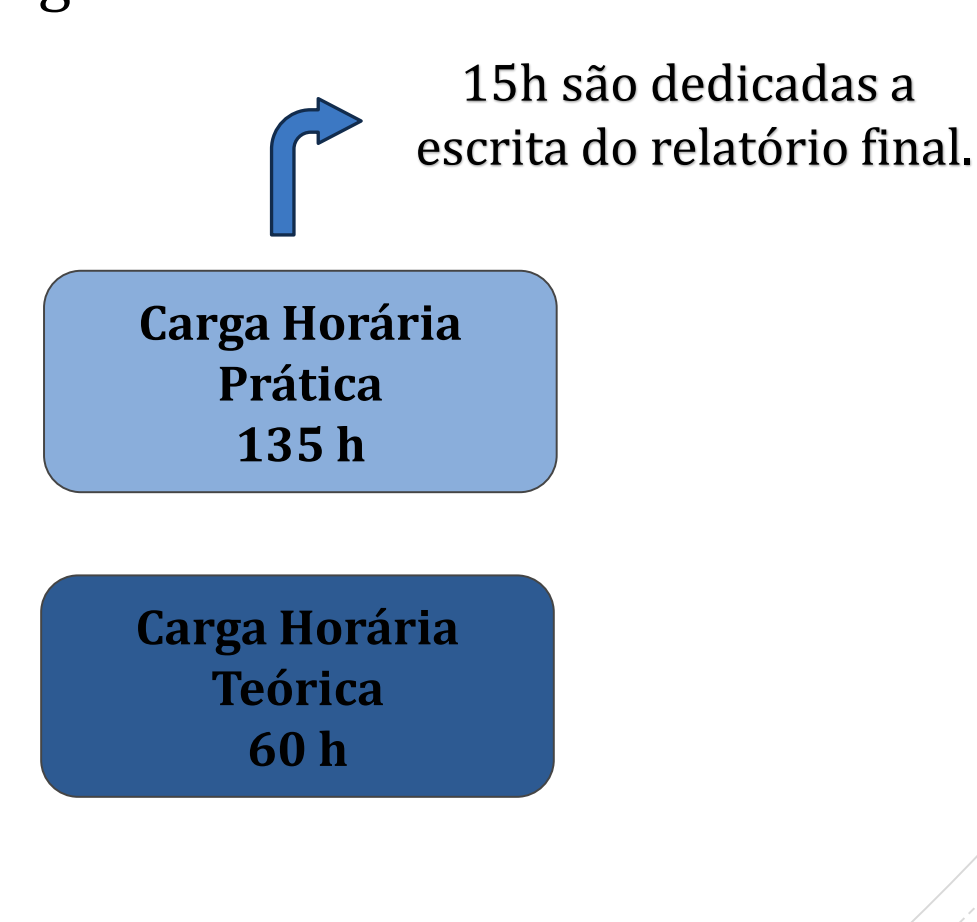

#### RESPONDENDO AS DÚVIDAS Carga-Horária de Estágio

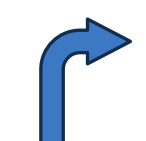

15h são dedicadas a escrita do relatório final.

#### <u>Licenciatura Letras - Libras</u>

Prática I (FALE) - 135h
Prática II (FALE) - 135h
Prática III (FALE) - 135h

Carga Horária Prática 75 h

Carga Horária Teórica 60 h

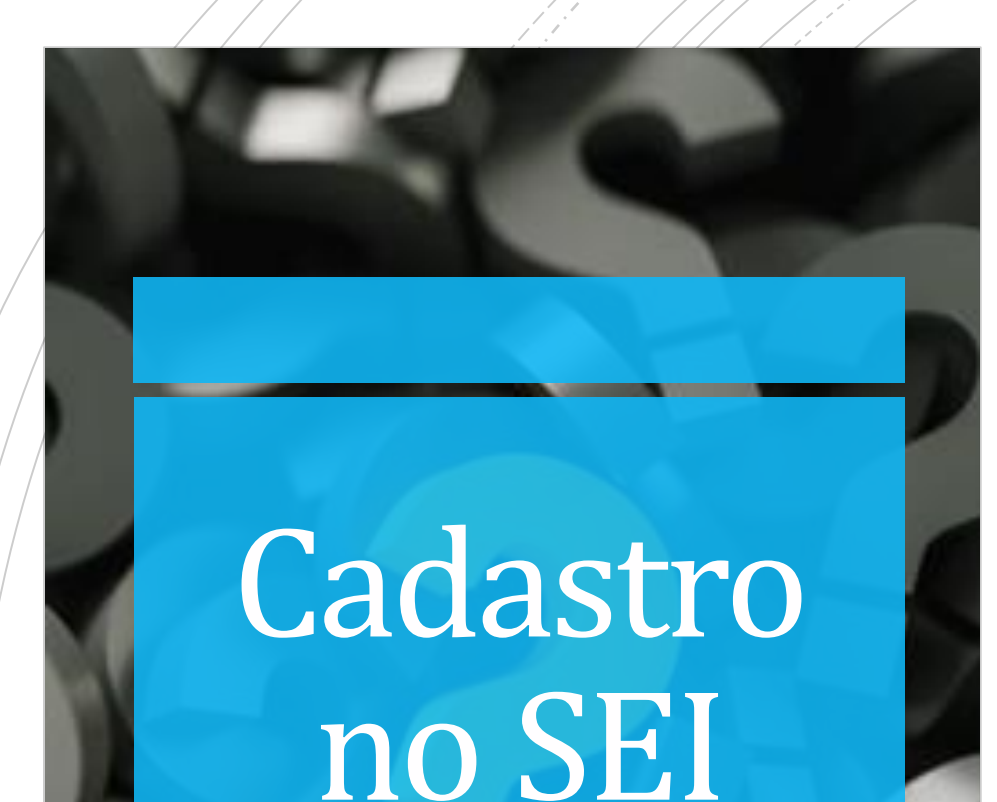

Para realizar o cadastro na plataforma SEI, siga esses passos simples:

 Acesse a plataforma SEI através do link: [https://sei.ufmg.br/sei/controlador\_externo.php?ac ao=usuario\_externo\_logar&id\_orgao\_acesso\_externo= 0].

- Copie o link e cole-o na barra de pesquisa do Google.
- Na página de acesso ao SEI, siga as instruções para criar sua conta de usuário.
- Complete as informações necessárias, como nome, email e senha.
- Após criar sua conta, você estará pronto para explorar e utilizar os recursos do SEI.

RESPONDEND O AS DÚVIDAS Tramitação da Documentação O PROCESSO DE TRAMITAÇÃO DOS DOCUMENTOS DE ESTÁGIO OBRIGATÓRIO NO SISTEMA ELETRÔNICO DE INFORMAÇÃO (SEI-UFMG) É REALIZADO DE FORMA ORGANIZADA E EFICIENTE. ABAIXO ESTÃO OS PASSOS A SEREM SEGUIDOS

#### 1) Cadastro no SEI

Os alunos devem iniciar o processo cadastrando-se no SEI, o sistema eletrônico utilizado para gerenciar a documentação de estágios.

#### 2) Cadastro dos Gestores e Professores Supervisores

Os alunos devem contatar as escolas e solicitar que o diretor ou vice-diretor e o supervisor professor responsáveis pelo estágio realizem o cadastro no SEI.

### RESPONDEND O AS DÚVIDAS Tramitação da Documentação

#### 3) Preenchimento dos Documentos

Uma vez cadastrados, os alunos preenchem os documentos necessários, incluindo o TCE (Termo de Compromisso de Estágio) como documento inicial e o Atestado de Conclusão como documento final. O preenchimento deve ser feito com precisão, e o formato do arquivo deve ser exclusivamente em **WORD**.

#### 4) Conferência pelo Professor Orientador

Os alunos enviam os documentos preenchidos para o professor orientador da disciplina. O professor verifica o preenchimento e o formato do arquivo, garantindo a precisão e a conformidade com as diretrizes. RESPONDENDO AS DÚVIDAS Tramitação da Documentação

#### 5) Envio para a Central de Estágios

Após a conferência, os documentos são encaminhados para o e-mail da Central de Estágios (estagio@letras.ufmg.br) pelo professor orientador da disciplina de Estágio. A equipe da Central de Estágios criará o processo no SEI e, em seguida, disponibilizará as assinaturas digitais.

#### 6) Lançamento dos Documentos

Os documentos serão lançados no sistema por ordem de envio em até 5 dias úteis. É importante notar que esse prazo pode variar dependendo da demanda.

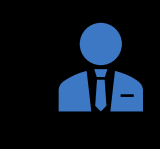

Toda a documentação necessária para a realização do estágio está disponível em: http://www.letras.ufmg.br/cefale/

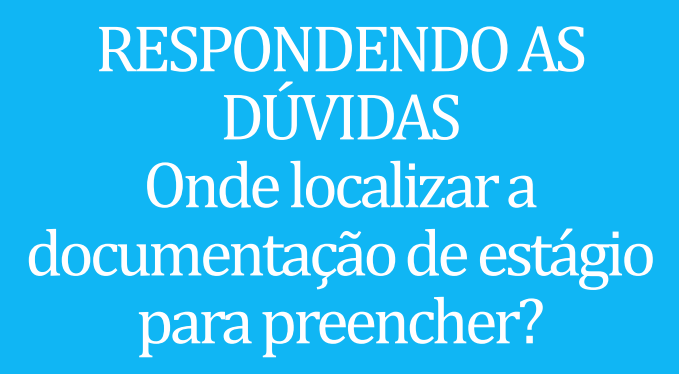

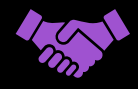

#### Termo de Compromisso

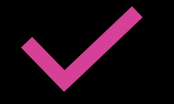

#### Atestado de Conclusão

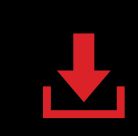

É necessário acessar o arquivo, fazer o download, preencher todos os campos obrigatórios e salvar em formato Word."

### DOCUMENTAÇÃO Como preencher a documentação?

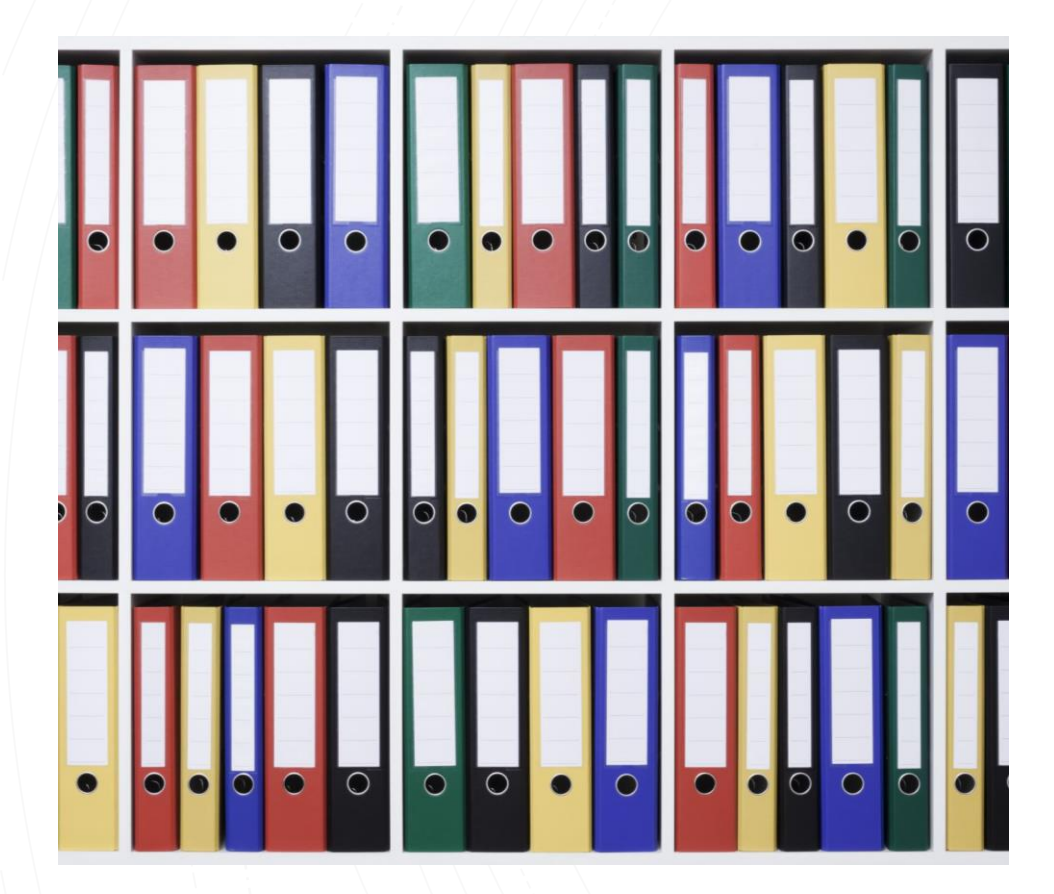

A qualidade do trabalho desenvolvido pela CEFALE e a confiabilidade das informações preenchidas no TERMO DE COMPROMISSO DE ESTÁGIO CURRICULAR OBRIGATÓRIO e PLANO DE ESTÁGIO, são indispensáveis para a realização do Cadastro no Portal SEI. Por essa razão, é importante ressaltar que alguns dados devem ser observados com mais rigor. São eles:

- Dados referentes à Instituição de Ensino Superior;
- Dados referentes ao(à) estudante/estagiário(a);
- Dados referentes ao campo de estágio;
- Dados referente à disciplina.

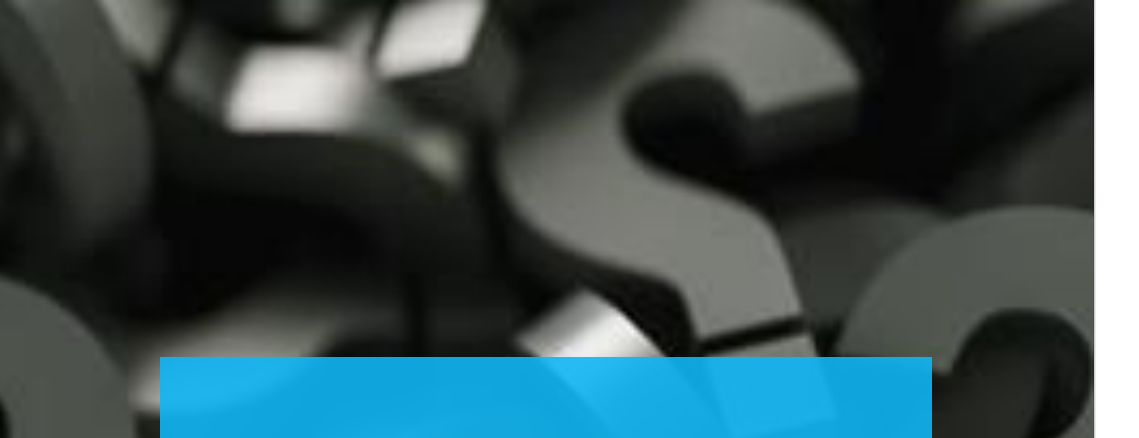

## OUTRAS INFORMAÇÕES Centro Pedagógico (CP)

Alunos que irão realizar o estágio obrigatório no Centro Pedagógico (CP) devem consultar as orientações diretamente com a escola para compreender а dinâmica da documentação, tendo em vista que o CP possui algumas exigências em relação ao trâmite da documentação.

Site: <a href="https://www.cp.ufmg.br/">https://www.cp.ufmg.br/</a>

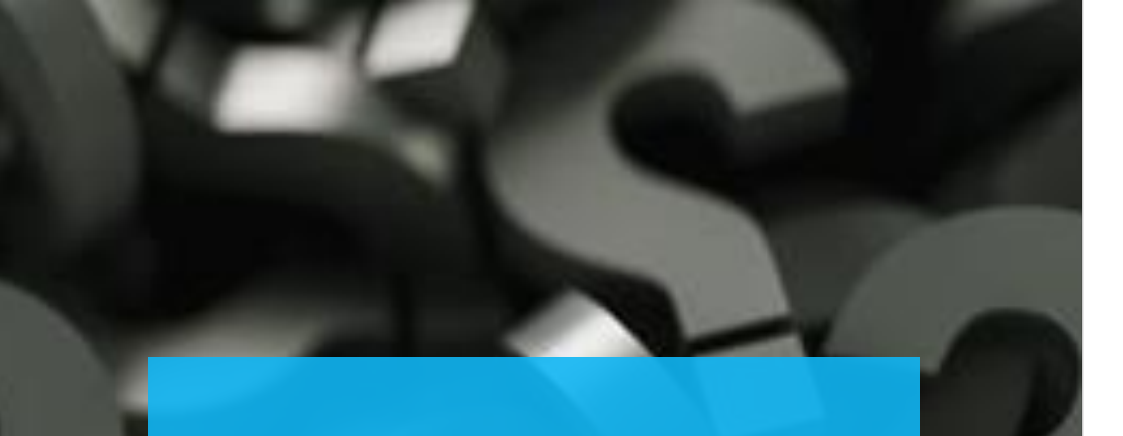

### OUTRAS INFORMAÇÕES Assinatura Física

Casos nos quais ocorram recusas por parte dos gestores ou professores em relação a esse procedimento, o processo adotado se tornará mais complexo, envolvendo etapas adicionais que deverão ser cumpridas antes da obtenção das assinaturas físicas necessárias.

#### Segue abaixo o procedimento a ser seguido:

**1) Cadastro do Aluno no SEI:** O primeiro passo obrigatório é o cadastro completo do(a) aluno(a) na plataforma SEI.

**2) Encaminhamento de Documentos Iniciais e Finais:** O Termo de Compromisso, documento inicial do estágio, e o Atestado de Conclusão, documento final, devem ser enviados ao professor responsável pela disciplina na data previamente acordada, antes de qualquer assinatura ser efetuada.

**3)** Lançamento do Documento no SEI: O documento será inserido na plataforma SEI, e as assinaturas digitais, tanto do discente quanto do docente, estarão disponíveis para aplicação.

**4)** Assinaturas Digitais: Após todas as assinaturas digitais necessárias serem obtidas, incluindo as do Termo (docente, discente e coordenadora da CEFALE) e do Atestado (docente e discente), o documento estará pronto para ser exportado da plataforma, visando a subsequente assinatura física.

**5)** Assinatura Física e Validação: O documento com as assinaturas físicas será considerado válido somente após a assinatura e carimbo da Escola.

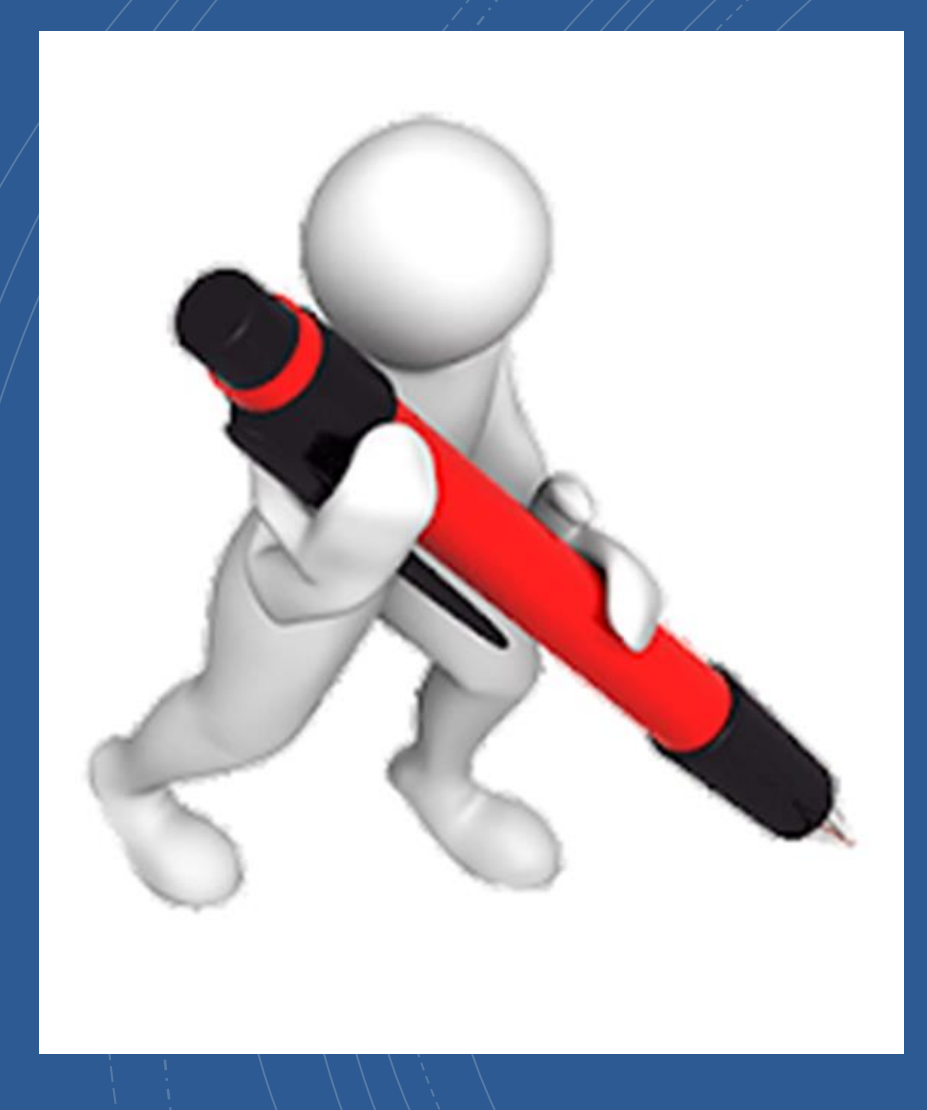

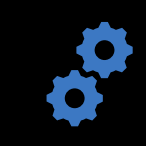

### CENTRAL DE ESTÁGIOS – CEFALE

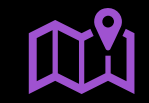

#### Localização: Sala 3018

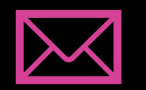

E-mail: <u>estagio@letras.ufmg.br</u>

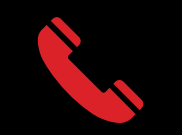

Telefone: 34097475

Caso tenham qualquer dúvida ou necessitem de esclarecimentos adicionais, fiquem à vontade para entrar em contato conosco.